## Funções de cada menu.

| rocessos Seletivos Out | ros Serviços /           |
|------------------------|--------------------------|
| 🙁 Ribeirão Preto       | 🖂 Inscrições Abertas /   |
| 🕙 Américo Brasiliense  | 🖂 Seleção em Andamento   |
| 🔄 Franca               | 📴 Próximos Concursos 🚽   |
|                        | 🛛 🖂 Número de Convocados |
|                        | 🖸 Encerrados             |
|                        | 🖸 Área do Candidato      |

Editais ativos com período de inscrição em aberto.

Editais com as inscrições encerradas, porém, com provas ainda acontecendo mas ainda sem a classificação final. Aqui o candidato pode acompanhar todas publicações relativas às provas, gabaritos e notas.

#### Editais que ainda irão abrir o período de inscrição.

Acompanhar Processos Seletivos que já fizeram a classificação final dos candidatos e foi homologado. Nesta página é possível consultar a validade do processo seletivo, quantidade de candidatos aprovados, quantidade de candidatos convocados pela lista Geral e de Portadores de Necessidades Especiais (P.N.E.).

Página destinada aos editais antigos que não constam no novo sistema. Podem ser conferidas informações como edital de inscrições, notas, gabaritos e classificação final.

# **INSCRIÇÕES**

• Posicione o cursor do mouse sobre a cidade (Ribeirão Preto, Américo Brasiliense ou Franca) de seu interesse e clique na opção "Inscrições Abertas".

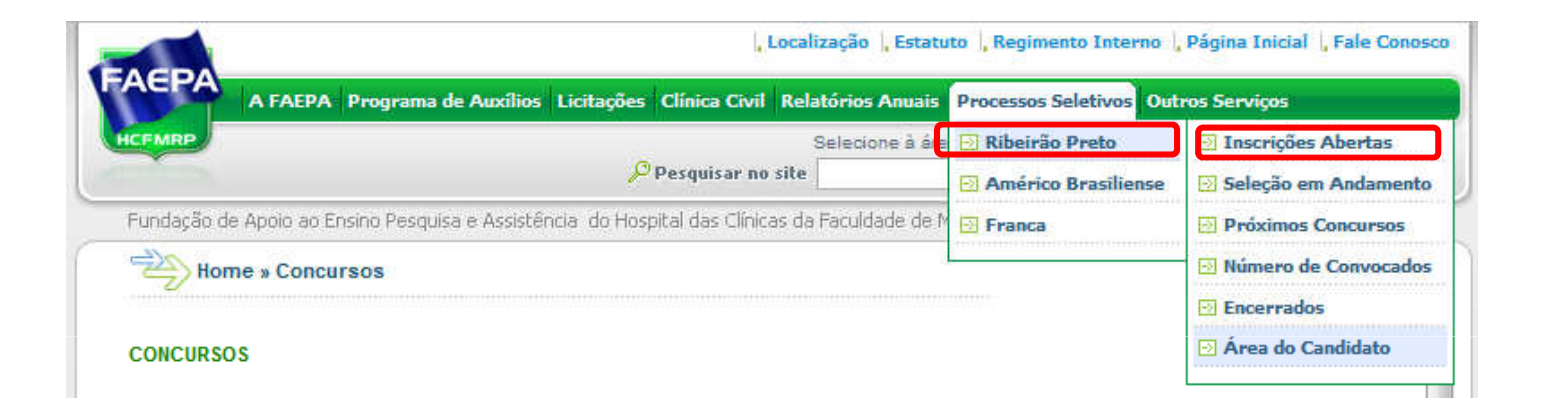

## Identifique e clique no link do processo seletivo de interesse.

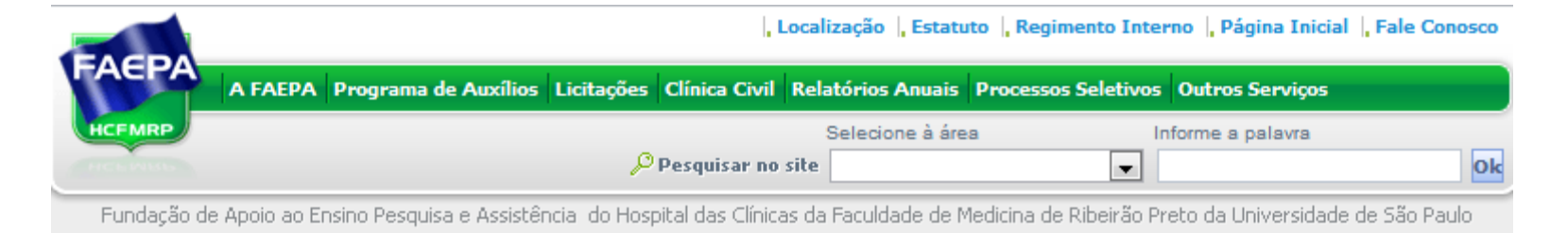

#### **INSCRIÇÕES ABERTAS**

MÉDICO NA ÁREA DE TRANSPLANTE DE MEDULA ÓSSEA - CONTRATAÇÃO TEMPORÁRIA

MÉDICO GENERALISTA para atuar no Serviço de Assistência Médica e Social de Pessoal do HCFMRP-USP (SAMSP)

# Em seguida será carregada a página abaixo:

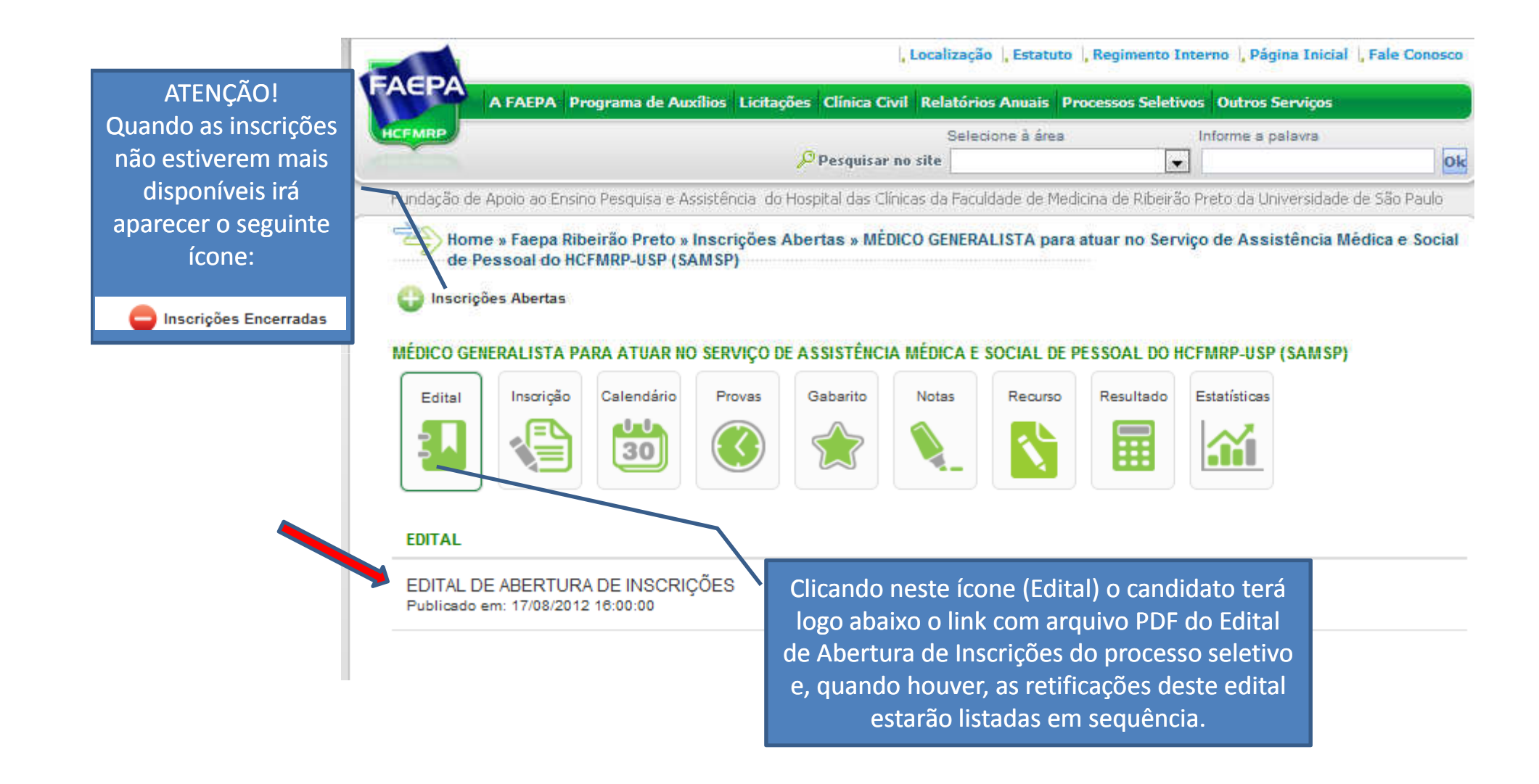

# Para fazer a inscrição:

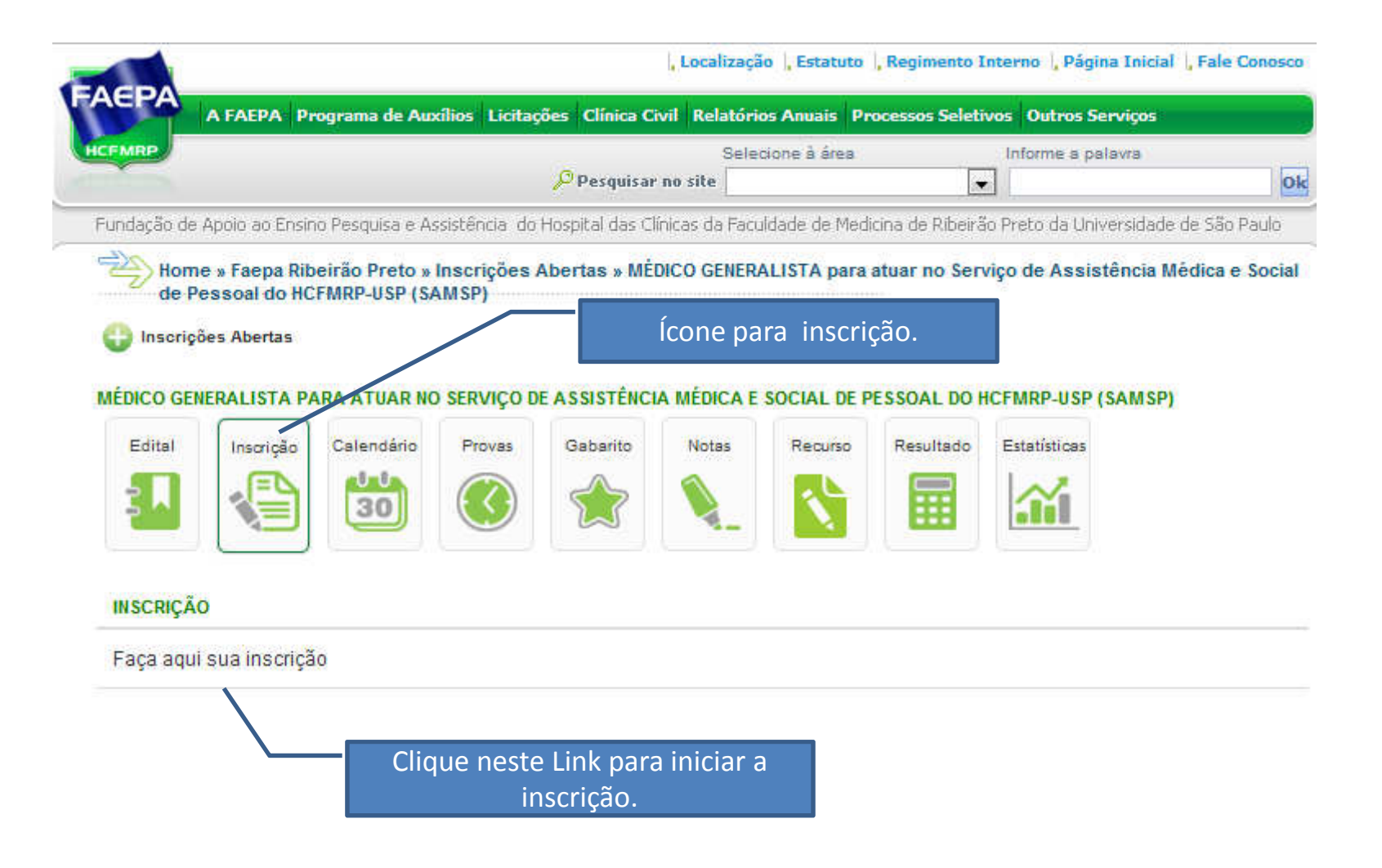

# Após clicar em "Faça sua inscrição":

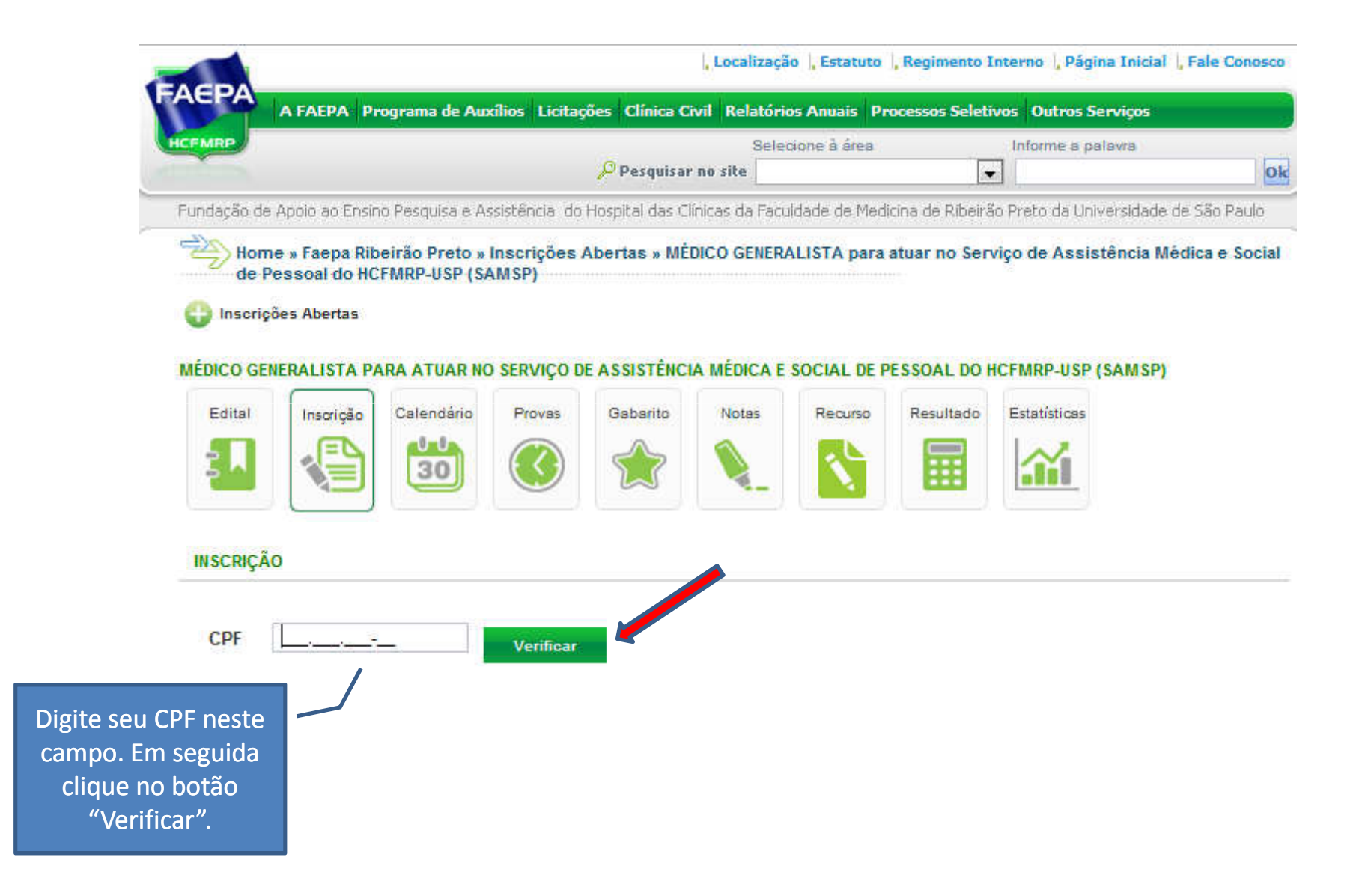

O candidato que já tiver cadastro no site FAEPA ou HCFMRP-USP, ao digitar seu CPF e clicar em "Verificar", irá aparecer essa página onde deverá entrar com sua senha pessoal. *ATENÇÃO: caso não lembre ou for o primeiro acesso ao NOVO site, clique em "Esqueci a* 

Senha" para que seja enviada uma senha provisória ao seu e-mail.

|             | A FAEPA Programa de Auxilios Licitações Clínica Civil          | Relatorios Anuais Processos    | Seletivos Outros Serviços      |                |
|-------------|----------------------------------------------------------------|--------------------------------|--------------------------------|----------------|
| ICEMRP      | 🔎 Pesquisar no                                                 | Selecione à àrea<br>site       | Informe a palavra              |                |
| Fundação de | Apoio ao Ensino Pesquisa e Assistência do Hospital das Clínica | is da Faculdade de Medicina de | Ribeirão Preto da Universidade | e de São Paulo |
| Hom         | e » Concursos » Login                                          |                                | a                              |                |
|             |                                                                |                                |                                |                |

Entrando com o CPF e a SENHA, os dados pessoais do candidato já estarão preenchidos com base no seu último cadastro, devendo conferir esses dados, atualizar o que for necessário e cadastrar os dados complementares. Após inserir o CPF na inscrição e clicar no botão "Verificar", se o candidato <u>não tiver</u> registro em nosso Sistema, irá aparecer a seguinte página para início de cadastro:

| EACIDA                                            |                 |                              | 63                                     | cocanzaçao                 | , estatuto                        | , regimento ri                 | itterno (, Pagin                            | a miluar i raie                                                | Conosco   |
|---------------------------------------------------|-----------------|------------------------------|----------------------------------------|----------------------------|-----------------------------------|--------------------------------|---------------------------------------------|----------------------------------------------------------------|-----------|
| A FAEPA                                           | Programa de Aux | ilios Licitaçõ               | ões Clínica Civil                      | Relatórios                 | Anuais Pro                        | ocessos Seletiv                | vos Outros Se                               | rviços                                                         |           |
| HCEMRP                                            |                 |                              | 11200 VIN                              | Seleci                     | one à área                        |                                | Informe a pal                               | avra                                                           |           |
|                                                   |                 |                              | Pesquisar no                           | site                       |                                   |                                |                                             |                                                                | Ok        |
| Fundação de Apoio ao E                            | PARA ATUAR NO   | sistência do F<br>SERVIÇO DE | Hospital das Clínic<br>E ASSISTÊNCIA N | as da Faculo<br>MÉDICA E S | Iade de Medi                      | cina de Ribeirã<br>ESSOAL DO H | o Preto da Univ<br>CFMRP-USP (:             | ersidade de São<br>SAMSP)                                      | Paulo     |
| Edital Inscriçã                                   | Calendário      | Provas                       | Gabarito                               | Notes                      | Recurso                           | Resultado                      | Estatísticas                                |                                                                |           |
| IN SCRIÇÃO<br>CPF 000.000<br>A efetivação do cada | ).000-00        | Verificar<br>Ida somente     | e na finalização                       | ) da inscri                | ção                               |                                | ATE<br>O e-ma<br>importan<br>de com<br>info | NÇÃO!<br>ail será uma<br>te ferrament<br>unicação e<br>rmação. | ta        |
| Senha                                             |                 |                              |                                        | Nestes<br>cano<br>cadastr  | dois can<br>didato de<br>ar e con | npos o<br>eve<br>firmar        |                                             |                                                                | щ         |
| Repita a Senha<br>E-Mail                          |                 |                              |                                        | sua sei                    | nha part                          | icular.                        |                                             |                                                                |           |
| Repita o E-Mail                                   |                 |                              |                                        |                            |                                   |                                | Cadastrar                                   | e confirma                                                     | ar e-mail |
| Confirmar                                         |                 |                              |                                        |                            |                                   |                                |                                             |                                                                | T         |

# Em seguida abrirá a página para cadastrar os dados pessoais do candidato, sendo que os campos que possuem o símbolo \*, são de preenchimento obrigatório.

|                   | EACDA                                    | , cocanzação -, estatuto -, Regimento Interno -, Pagina Iniciai -, Pare Co                                                   | 1050 |
|-------------------|------------------------------------------|----------------------------------------------------------------------------------------------------|------|
|                   | А ГАЕРА                                  | Programa de Auxílios Licitações Clínica Civil Relatórios Anuais Processos Seletivos Outros Serviços                          |      |
|                   | HCEMRP                                   | Selecione à área Informe a palavra                                                                                           |      |
|                   |                                          | Pesquisar no site                                                                                                    | C    |
|                   | Fundação de Apoio ao E                   | nsino Pesquisa e Assistência: do Hospital das Clínicas da Faculdade de Medicina de Ribeirão Preto da Universidade de São Pat | llo  |
|                   | Dados Pessoais                           |                                                                                                    | 1    |
|                   | 101210 IAM // 1240                       |                                                                                                    |      |
|                   | * Preenchimento Obr                      |                                                                                                    |      |
|                   | * GPF.                                   | 000.000-00                                                                                                    | Ē    |
|                   | Candidato:                               |                                                                                                    |      |
| $\rightarrow$     | * Sexo:                                  | (Selecione)                                                                                                    | 1    |
| $\rightarrow$     | * Estado Civil:                          | (Selecione) 💌                                                                                                    |      |
| $\rightarrow$     | * Grau de Instrução:                     | (Selecione) (Selecione)                                                                                                    | l    |
| $\rightarrow$     | * Data de<br>Nascimento<br>(dd/mm/aaaa): |                                                                                                    |      |
|                   | Nacionalidade:                           | (Selecione)                                                                                                    |      |
|                   | País Naturalidade:                       | (Selecione)                                                                                                    |      |
|                   | UF Naturalidade:                         | (Selecione)                                                                                                    |      |
|                   | Cidade<br>Naturalidade:                  | (Selecione)                                                                                                    |      |
|                   | PIS:                                     |                                                                                                    |      |
|                   | Data de Cadastro<br>PIS (dd/mm/aaaa):    |                                                                                                    |      |
| $\rightarrow$     | * RG:                                    |                                                                                                    |      |
| $\longrightarrow$ | * Órgão Emissor                          | (Selecione)                                                                                                    |      |
| $\longrightarrow$ | * Data Expedição<br>(dd/mm/aaaa):        |                                                                                                    |      |
|                   | Título de Eleitor:                       |                                                                                                    |      |

### Cadastro das informações do Portador de Deficiência Física e parte final do cadastro.

| HCEMRP                                                               |                                                                                                    | Selecione à à                                                                                                    | irea Inform                                                                    | ne a palavra                                           |
|----------------------------------------------------------------------|----------------------------------------------------------------------------------------------------|----------------------------------------------------------------------------------------------------|--------------------------------------------------------------------------------|--------------------------------------------------------|
| . and the second                                                     |                                                                                                    | 🔎 Pesquisar no site                                                                                                    |                                                                                | Ok                                                     |
| Fundação de Apoi                                                     | o ao Ensino Pesquisa e As:                                                                                                  | sistência do Hospital das Clínicas da Faculdade de                                                                                                    | a Medicina de Ribeirão Preto                                                   | da Universidade de São Paulo                           |
| Grau Parentesc                                                       | o:                                                                                                    |                                                                                                    |                                                                                |                                                        |
| Portador de                                                          | Deficiëncia Fisica                                                                                                    | Caso seja Portador de Defic<br>deve selecionar o "Sim" e as<br>de Deficiência, sendo que ap<br>"Outras" possibilita a descriç                                                  | ciência Física<br>osinalar o Tipo<br>oenas a opção<br>ção no campo             | Inserir Dependente                                     |
| * E portador de<br>deficiência físic:                                | a2 Sim 💌                                                                                                    | "Qual(is)?".                                                                                                    |                                                                                |                                                        |
| Tipo de Deficiêr                                                     | icia 🔲 Física                                                                                                    | tiva 🔲 Visual 🔲 Mental 💌 Outras                                                                                                    |                                                                                |                                                        |
| Qual(is)?                                                            |                                                                                                    |                                                                                                    |                                                                                |                                                        |
| ao prazo para el<br>Necessidad                                       | e de Prova Especial                                                                                                    | o comprobatório de necessidades especiai                                                                                                    | is.                                                                            | entină de înscrição quanto                             |
|                                                                      | Prova com let                                                                                                    | tras em tamanhos grandes                                                                                                    |                                                                                |                                                        |
| dovo indicar so                                                      | Prova com Le<br>Mesa e/ou ca                                                                                                | dor<br>Idaira Espaciais                                                                                                    |                                                                                | Preenchidos os da                                      |
|                                                                      | Prova com tra                                                                                                    | adutores (linguagem de sinais)                                                                                                    |                                                                                | clique no botão "Ei                                    |
| precisa ou não de                                                    | Não há neces                                                                                                    | ssidade                                                                                                    |                                                                                | Formulário" par                                        |
| prova especial .                                                     |                                                                                                    |                                                                                                    |                                                                                | concluir.                                              |
| ATENÇÃO!<br>Se não marcar<br>este item, não<br>poderá<br>prosseguir. | <ul> <li>de Veracidade</li> <li>Declaro, sob as p<br/>comprobatórios d<br/>apresentá-los na<br/>especificadas no</li> </ul> | penas da Lei, serem veridicas as informaçõ<br>las condições exigidas para a inscrição nes<br>época em que forem solicitados. Declaro, a<br>Edital de Abertura referente acima. | es acima e que possuo<br>ste Concurso Público e c<br>ainda, que aceito todas a | todos os documentos<br>omprometo-me a<br>as exigências |

#### Concluído o cadastro deverá surgir a mensagem de "Inscrição efetivada com sucesso!" e o link para impressão do boleto.

|                            |                      |                       | , Localizaçã    | o 🔓 Estatuto | , Regimento I   | nterno 🔓 Página Ini   | cial   Fale Conosco |
|----------------------------|----------------------|-----------------------|-----------------|--------------|-----------------|-----------------------|---------------------|
| A FAEPA Prog               | jrama de Auxílios    | Licitações Clínica C  | ivil Relatório  | s Anuais Pr  | ocessos Seleti  | vos 🛛 Outros Serviço  | 15                  |
| EFMRP                      |                      | 12                    | Selec           | ione à área  |                 | Informe a palavra     |                     |
|                            |                      | Pesquisar             | r no site       |              |                 |                       | O                   |
| undação de Apolo ao Ensino | Pesquisa e Assistênc | cia do Hospital das C | línicas da Facu | dade de Medi | cina de Ribeirã | io Preto da Universid | ade de São Paulo    |
| 🖄 Home » Faepa Ribei       | rão Preto » Inscri   | ções Abertas » MÉ     | DICO            | acessa       | do como XX      | ****                  | XXXXXXX , Sair      |
| GENERALISTA para           | atuar no Serviço d   | le Assistência Méd    | dica e Social   | le Pessoal o | Io HCFMRP-U     | SP (SAMSP)            |                     |
| 🕞 Inscrições Abertas       |                      |                       |                 |              |                 |                       |                     |
| AÉDICO CENERALISTA PAR     | A ATUAD NO SEDU      | ICO DE ASSISTÊNC      |                 |              | ESSOAL DO H     | CEMPD USD (SAM        | SDI                 |
|                            |                      | iço de Assistenc      |                 | JOGIAL DE L  | CONCEPTION      | Contraction (Second   | 51                  |
| Edital Inscrição           | Calendário Pro       | vas Gabarito          | Notas           | Recurso      | Resultado       | Estatísticas          |                     |
|                            | 30                   |                       |                 |              |                 |                       |                     |
|                            |                      |                       |                 |              |                 | Tage of               |                     |
|                            |                      |                       |                 |              |                 |                       |                     |
| FICHA DE INSCRIÇÃO         |                      |                       |                 |              |                 |                       |                     |
|                            |                      | Inscrição Et          | fetivada com    | sucesso!     |                 |                       |                     |
|                            |                      | Imorim                | a o holeto      | il           |                 |                       |                     |
|                            |                      | mprin                 | a o boleto      | aqui         |                 |                       |                     |
|                            |                      |                       |                 |              |                 |                       |                     |
|                            |                      |                       |                 |              | Clique          | necte link na         | ra                  |
|                            |                      |                       |                 |              | σerar           | o holeto e en         | n                   |
|                            |                      |                       |                 |              | segui           | da imprimi-lo         |                     |
|                            |                      |                       |                 |              | Jegan           |                       |                     |

# Quando clicar em imprimir boleto, irá carregar uma página para impressão conforme abaixo.

|                                                                                                 | ×                                                                              |                                                                             |                                                        | × ([                                                      | ) FAEPA                            |                                     | ×                             |                               | o <mark>e</mark> Seleção | ×        | <sup>-</sup> ] Página de l | Processos Se   | leti ×                                       | 🔂 Goog | le Ageno | a         | ×             |        |      | ٥         | X    |   |
|-------------------------------------------------------------------------------------------------|--------------------------------------------------------------------------------|-----------------------------------------------------------------------------|--------------------------------------------------------|-----------------------------------------------------------|------------------------------------|-------------------------------------|-------------------------------|-------------------------------|--------------------------|----------|----------------------------|----------------|----------------------------------------------|--------|----------|-----------|---------------|--------|------|-----------|------|---|
| ← → C □                                                                                         | www.hcrp.us                                                                    | p.br/novorh/                                                                | Boleto.a                                               | spx?edita                                                 | =913&ins                           | cricao=1                            |                               |                               |                          |          |                            |                |                                              |        |          |           |               |        | ź    | 37        | 3    | 6 |
|                                                                                                 | Imprimir em impresso<br>Utilize folh                                           | Ins<br>ora jato de tinta (ink<br>la A4 (210 x 297 mn                        | <b>truções de</b><br>jet) ou laser (<br>n) ou Carta (2 | Impressão<br>em qualidade n<br>216 x 279 mm)              | rmal. (Não use<br>Corte na linha i | modo econômic<br>ndicada            | xo).                          |                               |                          |          |                            |                |                                              |        | aces     | sado como | • <b>XXXX</b> | ****** | **** | <b>XX</b> | Sair |   |
| 💩 Santand                                                                                       | ler 033-7                                                                      | 7  033                                                                      | 99.12297                                               | 7 46000.00                                                | 00110 483                          | 14.801027                           | R<br>1 5463                   | ecibo do Sacado               |                          |          |                            |                |                                              |        |          |           |               |        |      |           |      |   |
| Fundação de Apoio, El<br>HCFMRP-USP (16) 360                                                    | nsino e Pesquisa )<br>12-2274                                                  | Assistência do                                                              | Agencia<br>019/12                                      | 229460                                                    | R\$                                | quanticade                          | Caneira / Noss                | 000001148314-8                |                          |          |                            |                |                                              |        |          |           |               |        |      |           |      |   |
| Número do documento<br>1148314                                                                  | 1004203-0102020-000                                                            | CPF/CNPJ<br>57722118000140                                                  | 0                                                      | Vencimento<br>21/09/2012                                  | 40.010                             | Valor document                      | α                             | R\$ 60,00                     | )                        |          |                            |                |                                              |        |          |           | _             |        |      |           |      |   |
| (-) Desconto / Abatimentos                                                                      | (-) Outras deduções                                                            | (+) Mora / Mu                                                               | lta                                                    | (+) Outros a                                              | vescimos                           | (=) Valor cobrad                    | 0                             |                               |                          | No       | ste loc                    | al dev         | orá a                                        | nare   | car      | o non     | ne            |        |      |           |      |   |
| 280800                                                                                          | CPF:                                                                           |                                                                             |                                                        |                                                           |                                    |                                     |                               |                               |                          | ne       | do car                     | ndidato        | cia a<br>Sieni                               | dere   | ro e     | CPE       |               |        |      |           |      | m |
| Instruções                                                                                      |                                                                                |                                                                             |                                                        |                                                           |                                    |                                     |                               | Autenticação mecânica         |                          |          | uo cui                     | landati        | <i>,</i> , , , , , , , , , , , , , , , , , , |        | ço c     | 0         |               |        |      |           |      |   |
| Pagar preferencialmer<br>Referente a<br>MÉDICO GENERALIST.<br>HCFMRP-USP (SAMSP<br>Inscricao: 1 | A para atuar no Se<br>A para atuar no Se<br>A qu<br>toma<br>seu r<br>ler 033-7 | o Santander<br>rviço de Assistê<br>li o canc<br>ar conhe<br>número<br>7 033 | ncia Médic<br>lidato<br>ecime<br>de in:<br>99.12293    | a e Social de<br>pode<br>ento de<br>scrição<br>7 46000.00 | Pessoal do<br>E<br>D.<br>00110 483 | C<br>14.801027                      | orte na li<br>7 <b>1 5463</b> | nha pontilhada<br>20000006000 |                          |          |                            |                |                                              |        |          |           |               |        |      |           |      |   |
| Até o vencimento, pre                                                                           | ferencialmente no                                                              | Grupo Santander                                                             | r - GC                                                 |                                                           |                                    | Anência / Códio                     | in cedente                    | 21/09/2012                    |                          |          |                            |                |                                              |        |          |           |               |        |      |           |      |   |
| Fundação de Apoio, En<br>Data do documento                                                      | nsino e Pesquisa /<br>No documento                                             | Assistência do H                                                            | CFMRP-USF<br>Espécie doc.                              | P (16) 3602-22<br>Aceite                                  | 74<br>Data processamento           | Carteira / Nosso                    | número                        | 019/1229460                   |                          |          | Atenta                     | ar para        | A O<br>~                                     |        |          |           |               |        |      |           |      |   |
| 30/08/2012<br>Uso do banco                                                                      | 1148314<br>Carteira                                                            | Espécie Qu                                                                  | DS<br>antidade                                         | N                                                         | 30/08/2012<br>(x) Valor            | (=) Valor docum                     | ento                          | 000001148314-8                |                          | V        | alor da                    | Inscri         | çao.                                         |        |          |           |               |        |      |           |      |   |
| Instruções (Texto de responsabil<br>Não receber após o ve                                       | 102 - CSR<br>idade do cedente)<br>encimento.                                   | R\$                                                                         |                                                        |                                                           |                                    | (-) Desconto / At                   | batimentos                    | R\$ 60,00                     | )                        |          |                            |                |                                              |        |          |           |               |        |      |           |      |   |
| Pagar preferencialmen<br>Referente a<br>MÉDICO GENERALIST<br>HCFMRP-USP (SAMSP                  | nte nas agências o<br>A para atuar no Se<br>?)                                 | io Santander<br>erviço de Assistê                                           | ncia Médic                                             | a e Social de                                             | Pessoal do                         | (+) Outras deduç<br>(+) mora r muna | iões                          |                               | N                        | Nom<br>i | e do e<br>inscriçã         | dital d<br>ăo. | а                                            |        |          |           |               |        |      |           |      |   |
|                                                                                                 |                                                                                |                                                                             |                                                        |                                                           |                                    | (*) contros acres                   | ourilus                       |                               |                          |          |                            |                |                                              |        |          |           |               |        |      |           |      | - |

# Continuação do boleto (parte inferior).

| 7                                                                                             | ×                                                                                | Y                              |                         | ×          |                                  | 3                         | Recrutamer         | nto e Seleção | × 🕒 Págir | na de Processos S | eleti × V | o Google A | genda | × |    | ]Σ | 3 |
|-----------------------------------------------------------------------------------------------|----------------------------------------------------------------------------------|--------------------------------|-------------------------|------------|----------------------------------|---------------------------|--------------------|---------------|-----------|-------------------|-----------|------------|-------|---|----|----|---|
| ← ⇒ C                                                                                         | www.hcrp.                                                                        | usp.br/nov                     | orh/Boleto.as           | px?edit    | al=913&ins                       | cricao=1                  |                    |               |           |                   |           |            |       |   | 53 | 2  | 2 |
| Não receber aj<br>Pagar preferer<br>Referente a<br>MÉDICO GENE<br>HCFMRP-U SP<br>Inscrição: 1 | pós o vencimento.<br>icialmente nas agência<br>:RALISTA para atuar no<br>(SAMSP) | s do Santande<br>Serviço de At | er<br>ssistência Médica | e Social c | ie Pessoal do                    | Costo a                   | - linka nantilkada |               |           |                   |           |            |       |   |    |    |   |
|                                                                                               |                                                                                  |                                |                         |            |                                  | Corte n                   | a linha pontilhada |               |           |                   |           |            |       |   |    |    |   |
| 💩 San                                                                                         | tander 033                                                                       | -7                             | 03399.12297             | 46000.     | 000110 4831                      | 4.801027 1 54             | 630000006000       |               |           |                   |           |            |       |   |    |    |   |
| Local de pagamento<br>Até o vencime                                                           | nto, preferencialmente                                                           | no Grupo San                   | tander - GC             |            |                                  | Vencimento                | 21/09/2012         |               |           |                   |           |            |       |   |    |    |   |
| Cedente<br>Eundação de A                                                                      | Apoio Ensino e Pesqui                                                            | sa Assistência                 | do HCEMRP-USP           | (16) 3602- | 2274                             | Agência / Código cedente  | 019/1229460        |               |           |                   |           |            |       |   |    |    |   |
| Data do documento<br>30/08/2012                                                               | No documento                                                                     |                                | Espècie doc.            | Aceite     | Data processamento<br>30/08/2012 | Carteira / Nosso número   | 000001148314-8     |               |           |                   |           |            |       |   |    |    |   |
| Uso do banco                                                                                  | Carteira                                                                         | Espécie                        | Quantidade              |            | (x) Valor                        | (=) Valor documento       | PE 60.00           |               |           |                   |           |            |       |   |    |    |   |
| instruções (Texto de                                                                          | responsabilidade do cedente)                                                     | 150                            |                         |            |                                  | (·) Desconto / Abatimento | 5                  |               |           |                   |           |            |       |   |    |    |   |
| Pagar preferen                                                                                | ncialmente nas agência                                                           | is do Santande                 | er                      |            |                                  | (·) Outras deduções       |                    |               |           |                   |           |            |       |   |    |    |   |
| MÉDICO GENE<br>HCFMRP-USP                                                                     | ERALISTA para atuar no<br>(SAMSP)                                                | Serviço de A                   | ssistência Médica       | e Social o | le Pessoal do                    | (+) Mora / Multa          |                    |               |           |                   |           |            |       |   |    |    |   |
|                                                                                               |                                                                                  |                                |                         |            |                                  | (+) Outros acréscimos     |                    |               |           |                   |           |            |       |   |    |    |   |
|                                                                                               |                                                                                  |                                |                         |            |                                  | (=) Valor cobrado         |                    |               |           |                   |           |            |       |   |    |    |   |
| Sacado                                                                                        | CPF:                                                                             |                                |                         |            |                                  |                           |                    |               |           |                   |           |            |       |   |    |    | Ξ |
|                                                                                               |                                                                                  |                                |                         |            |                                  | Cód. baixa                |                    |               |           |                   |           |            |       |   |    |    |   |
| Sacador / Ava                                                                                 | ilista                                                                           |                                |                         |            |                                  | Autenticação n            | ecânica - Ficha de |               |           |                   |           |            |       |   |    |    |   |
|                                                                                               |                                                                                  |                                |                         |            |                                  |                           |                    |               |           |                   |           |            |       |   |    |    |   |
|                                                                                               |                                                                                  |                                |                         |            |                                  |                           |                    |               |           |                   |           |            |       |   |    |    |   |
|                                                                                               |                                                                                  |                                |                         |            |                                  |                           |                    |               |           |                   |           |            |       |   |    |    |   |
|                                                                                               |                                                                                  |                                |                         |            |                                  | Corte n                   | a linha pontilhada |               |           |                   |           |            |       |   |    |    |   |
|                                                                                               |                                                                                  |                                |                         |            |                                  |                           |                    |               |           |                   |           |            |       |   |    |    |   |
|                                                                                               |                                                                                  |                                |                         |            |                                  |                           |                    |               |           |                   |           |            |       |   |    |    |   |